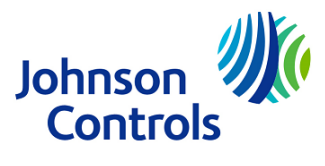

Product Model: KONOzw

# KONOzw (KN-ZW-WH1-B04)

# Operation Guideline (Rev 1.7)

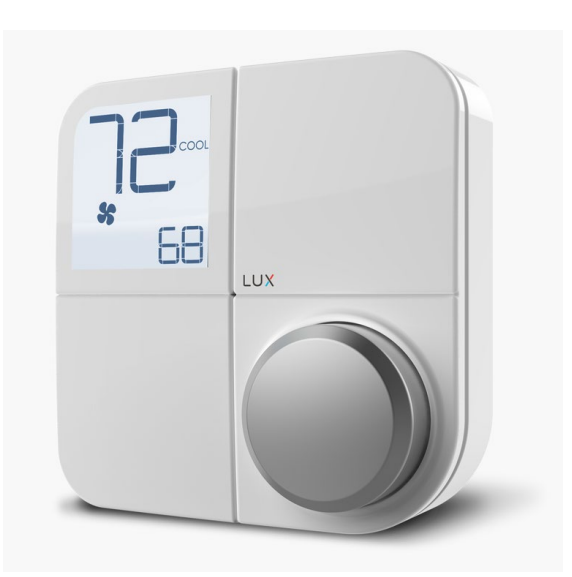

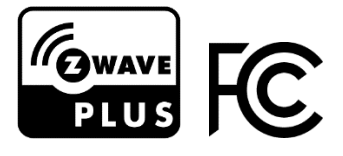

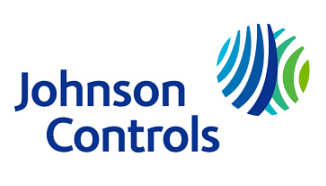

Product Model: KONOzw

# **Table of Contents**

| 1.   | Models                                        | 3  |
|------|-----------------------------------------------|----|
| 2.   | PACKAGE CONTENTS                              | 3  |
| 3.   | ITEMS NEEDED FOR INSTALLATION                 | 3  |
| 4.   | SPECIFICATIONS AND COMPLIANCE                 | 3  |
| 5.   | CONNECTING POWER/INSERTING BATTERIES          | 4  |
| 6.   | SYSTEM INCLUSION/EXCLUSION                    | 5  |
| 6.1  | Steps of Adding the Device (Device Inclusion) | 5  |
| 6.2  | Steps of Removing Device (Device Exclusion)   | 7  |
| 6.3  | Error code and description                    | 8  |
| 6.4  | Z-Wave Command Classes                        | 8  |
| 6.5  | OTA Firmware Upgrade                          | 12 |
| 7.   | INSTALLATION                                  | 13 |
| 8.   | CONFIGURE SYSTEM AND DISPLAY SETTINGS         | 14 |
| 9.   | Keypad Lock                                   | 16 |
| 10.  | DEVICE RESET                                  | 16 |
| 10.1 | Factory Reset                                 | 16 |
| 10.2 | Hardware Reset                                | 16 |
| 12.  | TROUBLESHOOTING                               | 17 |
| 13.  | MANUFACTURER CONTACT INFORMATION              | 17 |
| 14.  | DISPOSAL INSTRUCTIONS                         | 19 |
| 15.  | WARNING INFORMATION                           | 19 |

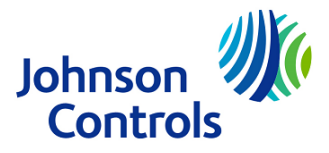

#### Product Model: KONOzw

### 1. MODELS

• KONOzw Smart Hub Thermostat

### 2. PACKAGE CONTENTS

- Device
- Wall Plate
- Mounting Hardware
- 4 AA Alkaline Batteries
- Installation Manual
- Wire Labels

### 3. ITEMS NEEDED FOR INSTALLATION

- Phillips Screwdrivers
- Wire stripper/cutter
- A Z-Wave Hub / Gateway to operate with KONOzw

### 4. SPECIFICATIONS AND COMPLIANCE

- Operating Voltage: 24VAC
- Battery Type: 4 AA premium brand Alkaline
- Operating Temperature: +14F to 122F (+10C to 50C)
- Operating Humidity: 20% to 80% (non-condensing)
- Certifications: Z-Wave Plus

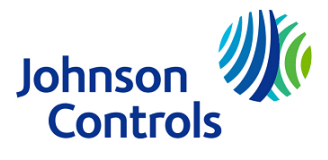

Product Model: KONOzw

### 5. CONNECTING POWER/INSERTING BATTERIES

KONOzw needs either one of the power source options:

- C-terminal
- Battery (4 AA alkaline batteries included)

#### **C-terminal**

Separate KONOzw from its base. Pull the wires from your wall through the center hole of the KONOzw base. Secure the base to the wall using the include mounting hardware.

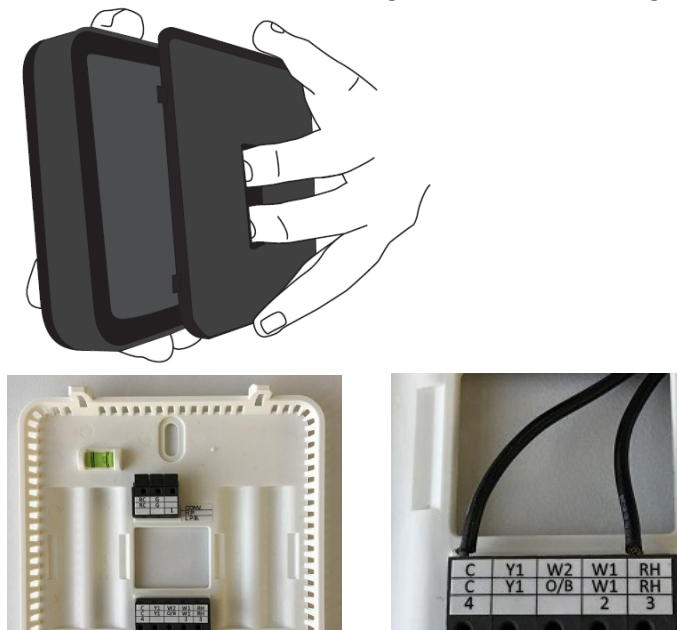

After wiring, secure KONOzw front onto base. Once KONOzw front has been secured to base (line up and firmly push), return power to system.

### Battery

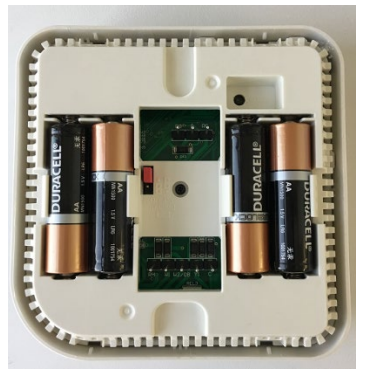

Insert the 4 included AA alkaline batteries and secure KONOzw front onto base.

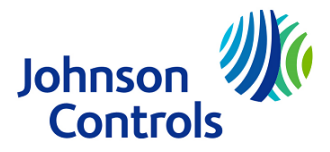

Product Model: KONOzw

### 6. SYSTEM INCLUSION

During the initial setup, you will be prompted to pair the device with your home control system. If you choose not to pair during the initial setup process, you can manually initiate the inclusion process at any time by following these steps:

### 6.1 Steps of Adding the Device (Device Inclusion)

- Initiate inclusion on your home control system using the instructions provided with it
- In HOME screen, press the knob once to enter the menu settings

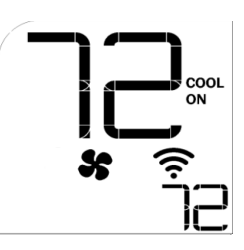

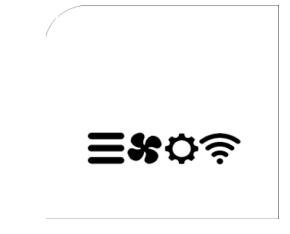

- Rotate the knob to select 🛜, then press the knob to enter the inclusion/exclusion menu
- In the inclusion/exclusion menu, select ADD and press the knob to confirm

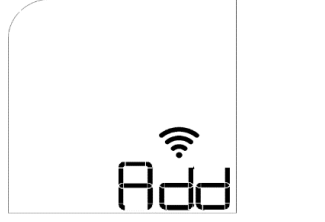

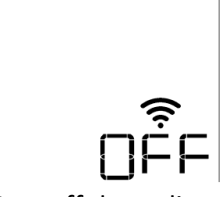

Start the device adding process

Turn off the radio

• The device will begin the adding process – you will see this screen: Step 1: Device prepares to add to the hub:

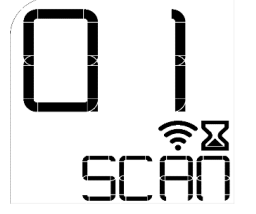

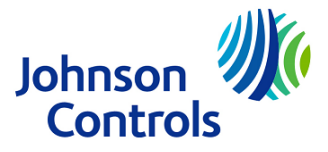

Product Model: KONOzw

Step 2: At the hub portal, click "Add device".

**Noted:** If the hub is supporting S2 (authenticated) security mode, it will ask the user to provide the DSK code of the device to complete the inclusion process. The DSK code is printed on the product label as shown below:

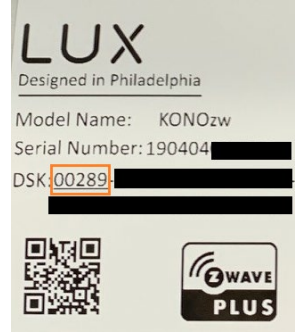

Input the first 5 digits in the hub portal and follow the instructions provided by the hub.

Remove the décor snap cover from the device and the product label is attached on the device front housing. There is also the same product label attached on the product gift-box.

If S0 or S2 (unauthenticated) is used, no DSK is needed then.

Step 3: Device is added to the hub successfully.

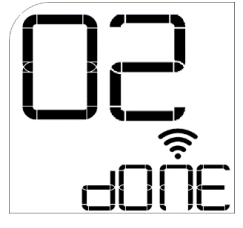

- The device will automatically return to the HOME screen after 5 seconds, or you can press the knob to return to the HOME screen.
- If the inclusion process is not successful, then the HOME screen will display ER:02 to indicate the error. Press and hold the knob for over 5 seconds to return to the inclusion/exclusion menu and retry the inclusion.

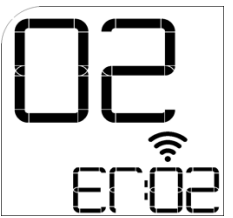

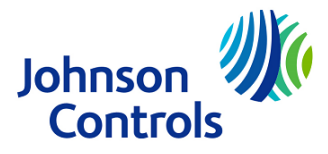

Product Model: KONOzw

### 6.2 Steps of Removing Device (Device Exclusion)

• In HOME screen, press the knob once to enter the menu settings

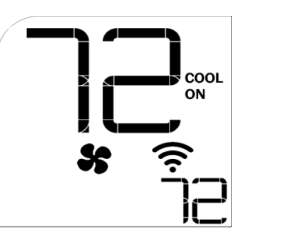

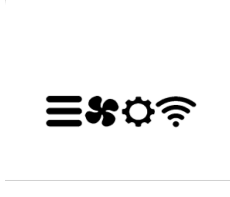

- Rotate the knob to select 奈 , then press the knob to enter the inclusion/exclusion menu
- In the inclusion/exclusion menu, select RST and press the knob to confirm

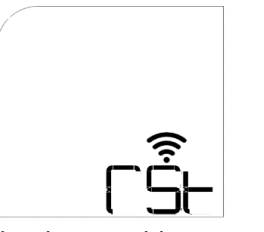

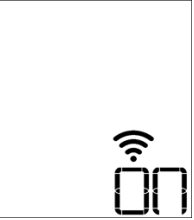

Start the device adding process

Skip the device removal and keep the RF radio to be on.

• The device will begin the removal process – you will see this screen: Step 1: Device prepares to be removed from the hub:

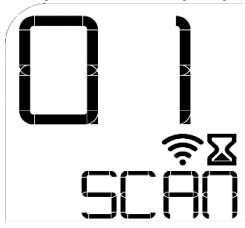

Step 2: At the hub portal, click "Remove device".

Step 3: Device is removed from the hub successfully.

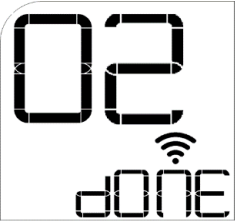

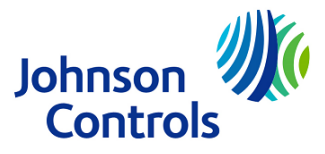

Product Model: KONOzw

• If the exclusion process is not successful, then HOME screen will display ER:02 to indicate the error. Press and hold the knob for over 5 seconds to return to the inclusion/exclusion menu and retry the exclusion.

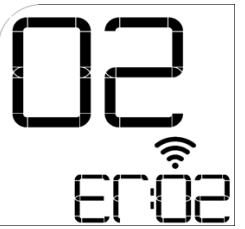

### 6.3 Error code and description

| Error Code                                  | Description                                                         |  |
|---------------------------------------------|---------------------------------------------------------------------|--|
| Er:00                                       | System Error – Host Boot up fail                                    |  |
| Er:01                                       | r:01 System Error – No valve (O or B) connected in Heat Pump system |  |
| Er:02 Provisioning error – No network       |                                                                     |  |
| Er:09 Radio Error – No response from module |                                                                     |  |
| Er:0A                                       | Radio Error – Poor signal (<-76dBm RSSI)                            |  |
| Er:0B                                       | Radio Error – Network not found                                     |  |

#### 6.4 Z-Wave Command Classes

KONOzw supports the following command classes:

**Association Group:** 

| Version            | V2                   |
|--------------------|----------------------|
| Group ID           | 1                    |
| Maximum Nodes      | 5                    |
| Description        | Z-Wave Plus Lifeline |
| Association NodeID | 001                  |

KONOzw is associated with the Zwave controller/hub in the network. The following events will trigger a notification(report) from KONOzw to controller.

| Event                             | Report                                 |
|-----------------------------------|----------------------------------------|
| Device Reset Locally              | Device Reset Locally Notification      |
| Thermostat Mode Change            | Thermostat Mode Report                 |
| Thermostat Setpoint Change        | Thermostat Setpoint Report             |
| Fan Mode Change                   | Thermostat Fan Mode Report             |
| Thermostat Operating State Change | Thermostat Operating State Report      |
| Battery Level Change              | Battery Report                         |
| Temperature Change                | Multilevel Sensor Report               |
| AC power connected or             | Notification Report - Power Management |
| disconnected                      |                                        |

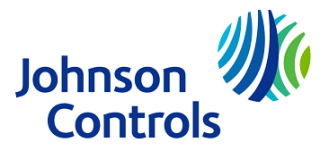

#### Product Model: KONOzw

#### Notification:

| Version            | V4                           |  |
|--------------------|------------------------------|--|
| Notification Type  | Power Management (0x08)      |  |
| Notification Event | AC mains disconnected (0x02) |  |
|                    | AC mains connected (0x03)    |  |
|                    | Battery replace soon (0x0A)  |  |
|                    | Battery replace now (0x0B)   |  |

#### Security:

KONOzw is supporting 3 types of security:

- S2 (authenticated) each device is assigned with an unique DSK.
- S2 (un-authenticated)
- SO

A Security (S0 or S2) Enabled Z-Wave Controller must be used in order to fully utilize the product.

#### **Basic:**

KONOzw supports the Comfort mode (Hold mode) and Energy-Saving mode (Away mode). The Energy-saving mode sets the heat temperature at 62F and the cool temperature at 83F.

To activate the Energy-saving mode, the hub should send a "BASIC\_SET 0x00" to KONOzw and an icon of "AWAY" is then shown on the LCD.

There are 2 ways to deactivate the Energy-saving mode:

- (i) Send the BASIC\_SET 0xFF from the hub. KONOzw will switch to the Comfort mode (Hold mode).
- (ii) Turn or press the knob on the device. In this case, KONOzw will send a BASIC\_REPORT with value 0xFF.

#### Standard Command Class:

| Standard Command Class     | Version |
|----------------------------|---------|
| Application Status         | V1      |
| Association*               | V2      |
| Association GRP Info*      | V1      |
| Basic*                     | V1      |
| Battery*                   | V1      |
| Clock*                     | V1      |
| Configuration *            | V1      |
| Device Reset Locally*      | V1      |
| Firmware Update Meta Data* | V3      |
| Manufacturer Specific*     | V1      |
| Multilevel Sensor*         | V7      |
| Notification*              | V4      |
| Power level*               | V1      |
| Protection*                | V2      |
| Security                   | V1      |

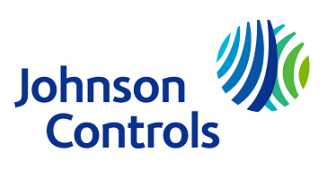

Product Model: KONOzw

| Security 2                  | V1 |
|-----------------------------|----|
| Supervision                 | V1 |
| Thermostat Fan Mode*        | V1 |
| Thermostat Fan State*       | V1 |
| Thermostat Mode*            | V2 |
| Thermostat Operating State* | V2 |
| Thermostat Setpoint*        | V3 |
| Transport Service           | V2 |
| Version*                    | V2 |
| Z-Wave Plus Info            | V2 |

Note: The command classes with "\*" will be supported securely when the device is bootstrapped with a security key.

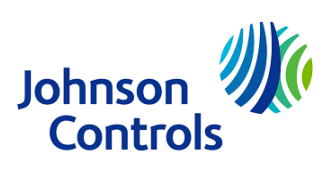

Product Model: KONOzw

#### **Configuration Command Class :**

#### KONOzw supports the following configuration parameters:

| Parameter<br>ID | Parameter<br>Size (Byte) | Parameter Name                           | Parameter Values                | Default<br>Value | Description                                                                                       |
|-----------------|--------------------------|------------------------------------------|---------------------------------|------------------|---------------------------------------------------------------------------------------------------|
| 1               | 2                        | User Temperature Calibration             | -250 to 250, step-<br>size = 10 | 0                | in steps of 0.1°C                                                                                 |
| 2               | 1                        | Temperature Unit (C/F)                   | 0:C<br>1:F                      | 1                |                                                                                                   |
| 3               | 1                        | Available Control mode                   | 0-4                             | 0                | 0: Heat and Cool, Auto<br>1: Heat Only<br>2: CoolOnly<br>3: Heat and Cool, no Auto<br>4: reserved |
| 4               | 1                        | System Type                              | 0-4                             | 0                | 0: Furnace Gas<br>1: Furnace Electric<br>2: Heat Pump<br>3: Boiler no fan<br>4: reserved          |
| 5               | 1                        | Reversal valve Type in Heat Pump         | 0 – O-valve<br>1 – B-valve      | 0                |                                                                                                   |
| 6               |                          |                                          | reserved                        |                  |                                                                                                   |
| 7               |                          |                                          | reserved                        |                  |                                                                                                   |
| 8               | 2                        | Temperature Limit - Heat Max             | 60.00F-90.00F (16C-<br>32C)     | 90F<br>(32C)     |                                                                                                   |
| 9               | 2                        | Temperature Limit - Heat Min             | 45.00F-60.00F (7C-<br>16C)      | 45F (7C)         |                                                                                                   |
| 10              | 2                        | Temperature Limit - Cool Max             | 60F-95F<br>(16C-35C)            | 95F<br>(35C)     | Note: The actual allowable<br>range is dependent on the heat<br>set point limit                   |
| 11              | 2                        | Temperature Limit - Cool Min             | 50F-75F<br>(10C-24C)            | 50F<br>(10C)     | Note: The actual allowable<br>range is dependent on the heat<br>set point limit                   |
| 12              | 2                        | Temperature Minimum Setpoint<br>Deadband | 100 to 250, stepsize<br>= 10    | 200<br>(0xC8)    | in a step of 0.1C                                                                                 |
| 13              |                          |                                          | reserved                        |                  |                                                                                                   |

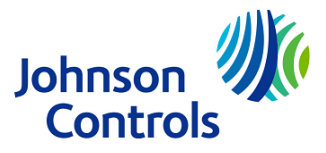

Product Model: KONOzw

|    | 0 | 1                                 |                    |    |                                  |
|----|---|-----------------------------------|--------------------|----|----------------------------------|
| 14 | 2 | Ambient Temperature Change Step-  |                    | 50 | 0.5F – 4F range with a step-size |
|    |   | size                              |                    |    | of 0.5F (0.25C):                 |
|    |   |                                   |                    |    |                                  |
|    |   |                                   | 0.5F (0.25C) : 50  |    |                                  |
|    |   |                                   | 1.0F (0.50C) : 100 |    |                                  |
|    |   |                                   | 1.5F (0.75C) : 150 |    |                                  |
|    |   |                                   | 2.0F (1.00C) : 200 |    |                                  |
|    |   |                                   | 2.5F (1.25C) : 250 |    |                                  |
|    |   |                                   | 3.0F (1.50C) : 300 |    |                                  |
|    |   |                                   | 3.5F (1.75C) : 350 |    |                                  |
|    |   |                                   | 4.0F (2.00C) : 400 |    |                                  |
|    |   |                                   |                    |    |                                  |
|    |   |                                   |                    |    |                                  |
| 15 | 1 | Regular Ambient Temperature       | 1-24               | 4  | 1 - 24 hours                     |
|    |   | Reporting Interval                |                    |    |                                  |
| 16 | 1 | Regular Operating State Reporting | 1-24               | 4  | 1 - 24 hours                     |
|    |   | Interval                          |                    |    |                                  |
| 17 | 1 | Command Echo for                  | 0 or 1             | 0  | 0 - disable                      |
|    |   | - Thermostat Mode                 |                    |    | 1 - enable                       |
|    |   | - Thermostat Fan mode             |                    |    |                                  |
|    |   | - Thermostat Setpoint             |                    |    |                                  |
|    |   |                                   |                    |    |                                  |

### 6.5 OTA Firmware Upgrade

KONOzw complies with the Z-wave standard to perform the OTA firmware upgrade on the Host Processor. User can follow the steps below to activate and verify the OTA upgrade process.

Step 1. Upload the provided OTA image to the hub and push the image to KONOzw

Step 2. Wait for around ~45mins until KONOzw has completed the firmware download and installation process. The total time may vary depending on the data rate of the hub.

Step 3. When the OTA upgrade is completed, check the Host firmware version on the KONOzw LCD display.

To check the firmware versions:

• In HOME screen, press the knob to enter main menu and select the setting option

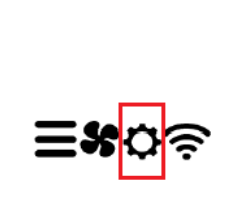

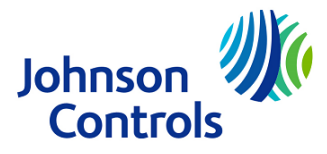

Product Model: KONOzw

• When the screen show 'iS', rotate the knob clockwise to select YES and press to confirm

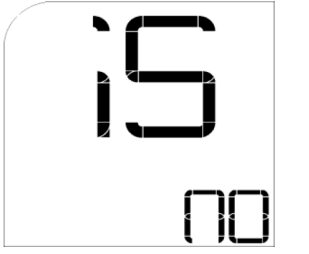

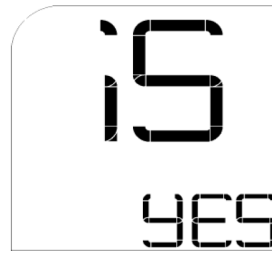

• The first screen will show the system type information. Rotate the knob clockwise to show the Host firmware version. Rotate the knob clockwise again to show the Z-Wave firmware version. Example screens:

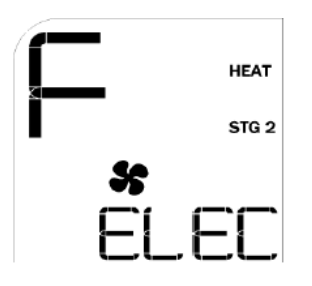

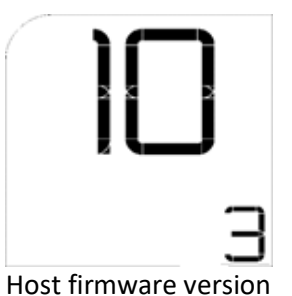

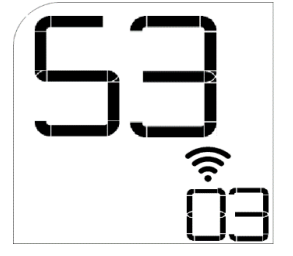

Z-Wave firmware version

### 7. INSTALLATION

- Switch power off at circuit breaker to both heating and cooling systems before performing any wiring
- Remove front of existing thermostat from base
- Photograph current wiring for reference

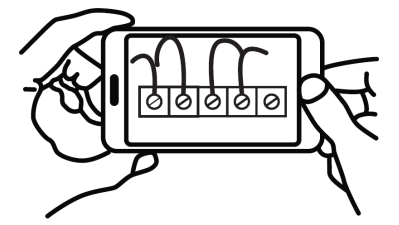

- Release wires and mounting screws and remove base from wall
- Open KONOzw from base and pull wires through
- Secure KONOzw base to wall (mounting hardware and optional wall plate included)
- Referencing your wiring photo, attach your thermostat wires to the KONOzw using your original wiring letters and the following terminal reference as a guide based upon your system type.

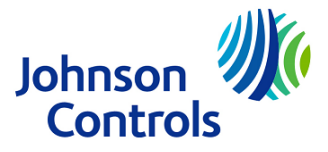

Product Model: KONOzw

### 8. CONFIGURE SYSTEM AND DISPLAY SETTINGS

KONOzw will guide you through setup. Rotate the knob to navigate through options and values. To make a selection, press the knob once. To go back, press and hold the knob for 3 seconds. KONOzw will prompt you to select:

- Available system modes (heating, cooling, both, automatic)
- Temperature unit (C/F)
- System type (gas, electric, heat pump, boiler)
- Temperature swing
- Number of heating and cooling stages
- Backlight
- Factory reset
- etc

### **Installer settings**

| Menu Item<br>Number<br>(temp digits) | Function<br>Description                                       | User Option Number<br>(time array)                                                      | Default setting |
|--------------------------------------|---------------------------------------------------------------|-----------------------------------------------------------------------------------------|-----------------|
| 01                                   | Temperature Scale                                             | F: Fahrenheit<br>C: Celsius                                                             | F               |
| 02                                   | User Temperature<br>Calibration                               | Amb Temp<br>+/- 5.4°F (+/-3.ºC)                                                         | 0°F (0°C)       |
| 03                                   | Available modes                                               | 00 : Heat, Cool & Auto<br>01 : Heat only<br>02 : Cool only<br>03 : Heat, Cool & no Auto | 01              |
| 04                                   | Max Heat Set Temp<br>(skip if available modes<br>= cool only) | F: 60F – 90F<br>(C: 16C – 32C)                                                          | 90°F (32°C)     |
| 05                                   | Min Heat Set Temp<br>(skip if available modes<br>= cool only) | F: 45F – 75F<br>(C: 7C – 24C)                                                           | 45°F (7°C)      |
| 06                                   | Max Cool Set Temp<br>(maximum allowed cool<br>set temp)       | F: 60F – 95F<br>(C: 16C – 35C)                                                          | 95°F (35°C)     |
| 07                                   | Min Cool Set Temp<br>(minimum allowed cool<br>set temp)       | F: 50F – 75F<br>(C: 10C – 24C)                                                          | 50°F (10°C)     |
| 08                                   | System Type<br>(skip if available modes<br>= cool only)       | Furnace Gas<br>Furnace Electric<br>HP<br>Boiler without fan                             | Furnace Gas     |
| 09                                   | HP valve type                                                 | O: O Valve                                                                              | 0               |

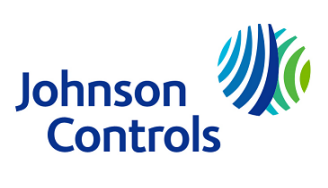

Product Model: KONOzw

|    | (skip if System Type =<br>Furnace)                                                  | B: B Valve                                                                                           |                                                    |
|----|-------------------------------------------------------------------------------------|----------------------------------------------------------------------------------------------------|----------------------------------------------------|
| 10 | Minimum On/Off Time                                                                 | 5: 5 minutes<br>2: 2 minutes                                                                         | 5                                                  |
| 11 | Swing                                                                               | ±0.25°F (±0.14°C)<br>±0.50°F (±0.28°C)<br>±1.00°F (±0.56°C)<br>±2.25°F (±1.25°C)                     | 0.25 <sup>0</sup> F                                |
| 12 | Stage 2 offset (show<br>only if systemType =<br>Furnace & avMode !=<br>Cool only)   | OFF ;<br>-1.0°F (-0.6°C)<br>-2.0°F (-1.1°C)<br>-3.0°F (-1.7°C)<br>-4.0°F (-2.2°C)<br>-5.0°F (-2.8°C) | OFF / 1°F<br>(depends on<br>terminal<br>detection) |
| 13 | Stage Aux offset (show<br>only if systemType = HP)                                  | OFF ;<br>-1.0°F (-0.6°C)<br>-2.0°F (-1.1°C)<br>-3.0°F (-1.7°C)<br>-4.0°F (-2.2°C)<br>-5.0°F (-2.8°C) | OFF / 2°F<br>(depends on<br>terminal<br>detection) |
| 15 | Backlight always on?<br>(skip if it is battery<br>powered)                          | OFF: turns off after 10s<br>ON: always ON                                                            | OFF                                                |
| 16 | Filter Life<br>(Skip if systemType =<br>boiler without fan &<br>avMode = Heat Only) | OFF<br>30 days<br>60 days<br>90 days<br>120 days<br>180 days<br>365 days                             | OFF                                                |
| 98 | Compressor protection bypass                                                        | NO: no action<br>Yes: suspends minimum off time<br>for next 10 mins                                  | NO                                                 |
| 99 | Ex-Factory Reset                                                                    | NO<br>YES                                                                                            | NO                                                 |

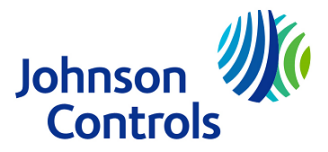

Product Model: KONOzw

## 9. KEYPAD LOCK

KONOzw has provided the keypad lock function to limit full user-control. The function can be set either through the device itself or by Z-Wave network.

There are only 1 level of keypad lock on the device

- Level 1: Not available.
- Level 2: When keypad lock is set to level 2, both the rotary and press button will have no function and the device is not capable of leaving home screen.

To control the keypad lock at the device side:

Activate the Lock:

- 1. Press the knob so that backlight is illuminated and home screen is displayed
- 2. Press and Hold the knob for 10 seconds.
- 3. After 10 seconds device will enter keypad lock level 2.
- 4. The rotary control and press button will no longer operate, however the device can still be controlled via the App or web portal.

Cancel the lock:

- 1. Press the knob so that backlight is illuminated and home screen is displayed
- 2. Press and Hold the knob for 10 seconds.
- 3. After 10 seconds device will unlock the keypad

To control the keypad lock / unlock via Z-Wave Command:

| Command Class | Command             | Value Definition            |
|---------------|---------------------|-----------------------------|
| Protection    | 01 – Protection Set | 0x00 : No lockout (default) |
|               |                     | 0x01 : Reserved             |
|               |                     | 0x02 : Level 2 lockout      |

### **10. DEVICE RESET**

#### 10.1 Factory Reset

Note: Please use this procedure only when the network primary controller is missing or otherwise inoperable.

- 1. Enter the installer setting menu and select the installer option #99, then press the knob to confirm.
- 2. All the device parameters will be restored to factory default. The Z-Wave network setting will also be erased. User must perform the device inclusion with their hub / gateway again to re-establish the network.

#### 10.2 Hardware Reset

1. To reboot the device, remove the KONOzw front from the base. Locate the reset button directly above the battery compartment, then press and hold for 3 seconds to reboot. Alternatively, remove the power or battery completely and then power the device again activate the hard reset.

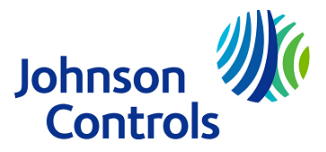

Product Model: KONOzw

2. Performing hardware reset will not erase the device setting and the Z-Wave network settings

### **11. INTEROPERABILITY**

This product can be operated in any Z-Wave network with other Z-Wave certified devices from other manufacturers. All non-battery operated nodes within the network will act as repeaters regardless of vendor to increase reliability of the network.

#### **IMPORTANT:**

KONOzw will act as a listening device if it is included in the Z-Wave network while on 24VAC system power, and it will act as a listening sleeping slave if it is included on battery power. DO NOT power the device by battery only if it is previously included while on system power, otherwise it will shorten the battery life. If user desires to use battery-only power for operations, please make sure the Z-Wave inclusion is done under the battery only powered condition.

### **12. TROUBLESHOOTING**

If the device is having trouble with inclusion/exclusion with the controller

- Attempt to move the device to a location closer to the Controller.
- Remove obstacles or other wireless devices between device to Controller. Large appliances, mirrors, stone/brick, and bookshelves or file cabinets located between the device and the Controller can interfere with communication.
- Ensure the device is compatible with the Controller.

If the device was communicating with the controller but is no longer communicating

- Check if the power cord/batteries to the device has been disconnected or if the power switch is in the OFF position.
- Turn the power to the device OFF and then ON. The device should re-connect with the controller automatically.

### **13. MANUFACTURER CONTACT INFORMATION**

If you are experiencing issues with your heating and cooling system or with your thermostat's functionality, please contact our technical support team

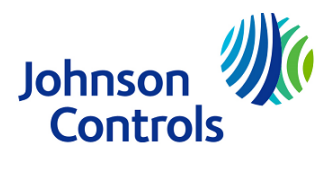

#### Product Model: KONOzw

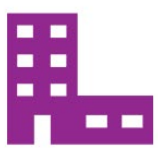

Lux Products Corporation 4747 South Broad Street, Building 101-Suite 330, Philadelphia, PA 19112

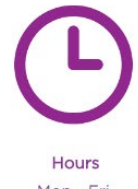

Mon - Fri 8:00 am - 4:30 pm EST

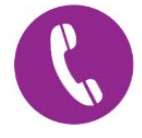

Information P: 856.234.8803 or TechSupport@LuxProducts.com

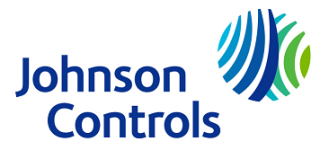

Product Model: KONOzw

### **14. DISPOSAL INSTRUCTIONS**

Johnson Controls is committed to responsible environmental stewardship. Please dispose of this product in accordance with local laws and regulations in your area. Contact your local waste disposal authorities or consult www.e-cyclingcentral.com to find an electronics recycling center near you.

### **15. WARNING INFORMATION**

#### FCC Part 15C

Warning: Changes or modifications to this unit not expressly approved by the party responsible for compliance could void the user's authority to operate the equipment.NOTE: This equipment has been tested and found to comply with the limits for a Class B digital device, pursuant to Part 15 of the FCC Rules. These limits are designed to provide reasonable protection against harmful interference in a residential installation. This equipment generates, uses and can radiate radio frequency energy and, if not installed and used in accordance with the instructions, may cause harmful interference to radio communications. However, there is no guarantee that interference will not occur in a particular installation. If this equipment does cause harmful interference to radio or television recention, which can be determined by turning the

does cause harmful interference to radio or television reception, which can be determined by turning the equipment off and on, the user is encouraged to try to correct the interference by one or more of the following measures:

- Reorient or relocate the receiving antenna.
- Increase the separation between the equipment and receiver.
- Connect the equipment into an outlet on a circuit different from that to which the receiver is connected.
- Consult the dealer or an experienced radio/TV technician for help.

This device complies with Part 15 of the FCC Rules. Operation is subject to the following two conditions: (1) This device may not cause harmful interference, and (2) this device must accept any interference received, including interference that may cause undesired operation. FCC RF Radiation Exposure Statement Caution: To maintain compliance with the FCC's RF exposure guidelines, place the unit at least 20cm from nearby persons.

#### RSS-247

This device contains licence-exempt transmitter(s)/receiver(s) that comply with Innovation, Science and Economic Development Canada's licence-exempt RSS(s). Operation is subject to the following two conditions: (1) this device may not cause interference, and (2) this device must accept any interference, including interference that may cause undesired operation of the device.

Le présent appareil est conforme aux CNR d'Industrie Canada applicables aux appareils radio exempts de licence. L'exploitation est autorisée aux deux conditions suivantes: (1) l'appareil ne doit pas produire de brouillage, et (2) l'utilisateur de l'appareil doit accepter tout brouillage radioélectrique subi, même si le brouillage est susceptible d'en compromettre le fonctionnement.